# Veranstaltungen auf solawi.life eintragen Anleitung

1. Mit dem Benutzerkonto der Solawi einloggen:

| ***        | SolaWi<br>leben.    | Solawi finden                            | Über Solawi Leben | Aus den Solawis | Überm Gartenzaun | Mediathek | Rundschreibe | Anmelden | Q |
|------------|---------------------|------------------------------------------|-------------------|-----------------|------------------|-----------|--------------|----------|---|
|            |                     |                                          |                   |                 |                  |           |              |          |   |
|            |                     |                                          |                   | LC              | G IN             |           |              |          |   |
|            |                     |                                          |                   |                 |                  |           |              |          |   |
|            | Benutz              | ername oder E-Mail-                      | Adresse *         |                 |                  |           |              |          |   |
| Christoph  |                     |                                          |                   |                 |                  |           |              |          |   |
| Passwort * |                     |                                          |                   |                 |                  |           |              |          |   |
|            |                     |                                          |                   |                 |                  |           |              |          |   |
|            | 🗆 Ange              | meldet bleiben                           |                   |                 |                  |           |              |          |   |
|            | Anmel               | den                                      |                   |                 |                  |           |              |          |   |
|            | Du has<br>Passwo    | t kein Konto? Jetzt ro<br>ort vergessen? | egistrieren! »    |                 |                  |           |              |          |   |
|            |                     |                                          |                   |                 |                  |           |              |          |   |
|            | Interessens         | sgemeinschaft Solav                      | vi Leben          |                 |                  |           |              |          |   |
|            | Koflergasse 13/5/16 |                                          |                   |                 |                  |           |              |          |   |
|            | A-1220 Wien         |                                          |                   |                 |                  |           |              |          |   |
|            | info@solawi.life    |                                          |                   |                 |                  |           |              |          |   |
|            | Datenschu           |                                          |                   |                 |                  |           |              |          |   |
|            | Anmerden            |                                          |                   |                 |                  |           |              |          |   |

## 2. Auf 'Neue Veranstaltung eintragen' klicken:

| SoLaWi Leber      | 🖋 Customizer 📀 18 🕂 Neu 🖉 Seite bearbeiten Cache leeren 🍰 Benutzer 0,305 25,548 0,035 2310 🧭 Veranstaltungen 🤍 Willkommen, Christoph Schabetsberger 🔳 🔍                                                                                                    |  |  |  |  |  |
|-------------------|----------------------------------------------------------------------------------------------------|--|--|--|--|--|
| teł               | en . Veranstaltungen                                                                                                    |  |  |  |  |  |
|                   |                                                                                                    |  |  |  |  |  |
|                   |                                                                                                    |  |  |  |  |  |
|                   |                                                                                                    |  |  |  |  |  |
|                   |                                                                                                    |  |  |  |  |  |
|                   |                                                                                                    |  |  |  |  |  |
|                   |                                                                                                    |  |  |  |  |  |
|                   |                                                                                                    |  |  |  |  |  |
|                   |                                                                                                    |  |  |  |  |  |
| Christoph         | Schabetsberger <u>Edit account</u>                                                                                                    |  |  |  |  |  |
| 0                 |                                                                                                    |  |  |  |  |  |
| Uber              |                                                                                                    |  |  |  |  |  |
|                   |                                                                                                    |  |  |  |  |  |
| Hauptfeld         | ler                                                                                                    |  |  |  |  |  |
| Email             | c.schab@posteo.at                                                                                                    |  |  |  |  |  |
| First name        | Christoph<br>Schabetsberger                                                                                                    |  |  |  |  |  |
| Nickname          | Christoph                                                                                                    |  |  |  |  |  |
| Display name      | Christoph Schabetsberger                                                                                                    |  |  |  |  |  |
| Anstehende Verans | laltungen                                                                                                    |  |  |  |  |  |
| Kalender Anzeigen | Neue Veranstaltung eintragen                                                                                                    |  |  |  |  |  |
|                   |                                                                                                    |  |  |  |  |  |
|                   | Deine Solawis                                                                                                    |  |  |  |  |  |
|                   | Wenn bei deiner Solawi "In Bearbeitung" steht, sind wir gerade dabei die Daten zu überprüfen. Dabei geht es nur darum, ob alles das richtige Format hat<br>und vollständig ist. Sobald wir damit fertig sind, schalten wir deine Solawi frei. Dann kannst du auch jederzeit selbst Änderungen daran vornehmen. |  |  |  |  |  |
|                   | Gel a Ochsenherz                                                                                                    |  |  |  |  |  |
|                   | Der Verein Gemeinsam Landwirtschaften Ochsenherz ist ein solidarisches Landwirtschaftsprojekt (SoLawi) in Gänserndorf. Wir                                                                                                    |  |  |  |  |  |
|                   | versorgen unsere rund 300 Mitglieder in Wien und Umgebung wöchentlich mit frischem Bio-Gemüse. Die Mitglieder ermöglichen<br>gemeinsam []                                                                                                    |  |  |  |  |  |
|                   | Veröffentlicht!                                                                                                    |  |  |  |  |  |
|                   | bearbeiten                                                                                                    |  |  |  |  |  |
|                   |                                                                                                    |  |  |  |  |  |
| Viel              |                                                                                                    |  |  |  |  |  |
| AAU               | No man ANG IS IS IS IS IS IS IS IS IS IS IS IS IS                                                                                                    |  |  |  |  |  |
|                   | AT A MAR AND A AND A AND A AND A AND A AND A AND A AND A AND A AND A AND A AND A AND A AND A AND A AND A AND A                                                                                                    |  |  |  |  |  |
|                   |                                                                                                    |  |  |  |  |  |
|                   |                                                                                                    |  |  |  |  |  |
|                   | nteressensgemeinschaft Solawi Leben                                                                                                    |  |  |  |  |  |
|                   | Coffergasse 13/5/16                                                                                                    |  |  |  |  |  |
|                   | -1220 Wien                                                                                                    |  |  |  |  |  |
|                   | info@solawi.life                                                                                                    |  |  |  |  |  |
|                   | Datenschutz                                                                                                    |  |  |  |  |  |
|                   | nmelden                                                                                                    |  |  |  |  |  |
|                   |                                                                                                    |  |  |  |  |  |

### 3. Felder entsprechend befüllen:

| -elder ent                                        | sprechend beruhen:                                                                                                    | Vor dem                                                                    |
|---------------------------------------------------|----------------------------------------------------------------------------------------------------|----------------------------------------------------------------------------|
|                                                   |                                                                                                    | veröffentlichen                                                            |
| 🕦 📸 SoLaWi Leben                                  | 🗞 18 🕂 Neu Cache leeren 👗 Benutzer 0,233 30,5wB 0,023 2030 🗭 Veranstaltungen UpdraftPlus                                                                                                    | Willkommen, Christoph Schabetsberger Ansicht anpassen                      |
| 2 Dashboard                                       | Veranstaltung hinzufügen                                                                                                    | Vorschau                                                                   |
| 🖈 Beiträge<br>📕 Media Posts                       | Titel hier eingeben                                                                                                    | Veröffentlichen angezeigt                                                  |
| 🛱 Veranstaltungen 🗸                               |                                                                                                    | Speichern Vorschau werden                                                  |
| Veranstaltungen                                   | Spezielle Seiten Felder                                                                                                    | Sichtbarkeit: Öffentlich Bearbeiten                                        |
| Schlagwörter                                      | Featured? Ist diese Seite eine Featured Seite?                                                                                                    | Sofort veröffentlichen Bearbeiten                                          |
| Veranstaltungs-<br>Kategorien                     | Nein Der Beitrag MUSS ein Beitragsbild haben!                                                                                                    | Veröffentlichen                                                            |
| Veranstaltungsorte<br>Veranstalter                | Og Datelen hinzufügen         Visuell         Text                                                                                                    | Schlagwörter                                                               |
| Importieren<br>Settings                           | Absatz 🔻 B I 🗄 🗄 46 🖹 🖹 🖉 🖾 🧱 📮                                                                                                    | • Wichtig: Am Ende auf                                                     |
| Hilfe                                             |                                                                                                    | Schlagwörter durch Kommas trennen                                          |
| Problembehandlung<br>Event Add-Ons                |                                                                                                    | Wähle aus den meistgenutzten<br>Schlagwörtern                              |
| 91 Medien                                         | Hier kann frei der                                                                                                    |                                                                            |
| Seiten Reusable Blocks                            |                                                                                                    | Kategorien                                                                 |
| Solawis                                           |                                                                                                    | Alle Veranstaltungs-Kategorien<br>Häufig genutzt                           |
| Verteilerstandor-<br>te                           | werden.                                                                                                    | 🗋 Info                                                                     |
| Rezeptsammlung                                    |                                                                                                    | + Neue Veranstaltungs-Kategorie<br>hinzufügen                              |
| <ul> <li>Flamingo</li> <li>Formulare 1</li> </ul> | Wortanzahi: 0                                                                                                    |                                                                            |
| III Statify                                       | The Events Calendar                                                                                                    | Veranstaltung-Optionen A V *                                               |
| 🔊 Design                                          | UHRZEIT & DATUM                                                                                                    | Aus Veranstaltungs-Liste ausblenden Dauerhaft sichthar in Monateansicht    |
| Plugins 15 Benutzer                               | Anfano/Ender 15 10 2022 09:00 his 17:00 15:40 2022 Zeitzone: UTC+0                                                                                                    |                                                                            |
| ✗➢ Werkzeuge                                      | Ganztāgie Veranstaltung                                                                                                    | Hervorgehobene Veranstaltung 🥪                                             |
| Einstellungen                                     | Diese Veranstatung unserveren einen einen einen statt.                                                                                                    | Veranstaltungsstatus                                                       |
| Individuelle Fel-<br>der                          | VERANSTALTUNGSORT                                                                                                    | Setze Status: Geplant -                                                    |
| 💮 Cookies                                         | Veranstaltungsort: Erstelle oder finde Veranstaltungsort <b>*</b> Auswählen oder                                                                                                    | Beitragsbild                                                               |
| 🔠 CPT UI                                          | Zeige Karte:                                                                                                    | Beitragsbild festlegen                                                     |
| Dateimanager                                      |                                                                                                    | Wir emprenien ein Seitenverhältnis von<br>16: 9 für hervorgehobene Bilder. |
| <ul> <li>Menü einklappen</li> </ul>               |                                                                                                    | Bild wird in Übersicht und                                                 |
|                                                   | Veranstaiter: Erstelle oder finde Veranstaiter X V                                                                                                    | am Seitenanfang angezeigt.                                                 |
|                                                   | Weitere Veranstalter hinzufügen                                                                                                    | max 750 px Breite                                                          |
|                                                   | VERANSTALTUNG WEBSITE                                                                                                    |                                                                            |
|                                                   | URL: Example.com Website und Kosten können                                                                                                    |                                                                            |
|                                                   | VERANSTALTUNGSKOSTEN                                                                                                    |                                                                            |
|                                                   | Währung: Vor Eintritt •                                                                                                    |                                                                            |
|                                                   | ISO-Währungscode:                                                                                                    |                                                                            |
|                                                   | Eintritt:                                                                                                    |                                                                            |
|                                                   | Bitte 0 eingeben für Veranstaltungen, die kostenios sind oder leer lassen, um das Feld auszublenden.                                                                                           |                                                                            |
|                                                   |                                                                                                    |                                                                            |
|                                                   | Benotigen sie weitere runktionen inklusive senenterminen, kartenverkaur, ortentliche veranstaltungserstellung, neue Ansichten und menr?<br>Schauen Sie sich die <u>verfügbaren Add-Ons</u> an. |                                                                            |
|                                                   |                                                                                                    |                                                                            |
|                                                   | Textauszug Wird auf der Übersichtsseite angezeigt wenn fre                                                                                                    | si                                                                         |
|                                                   | dann wird der Anfang vom Haunttext verwendet                                                                                                    |                                                                            |
|                                                   | Textauszüge sind optionale, von Hand erstellte Zusammenfassungen deiner Inhalte, die in deinem Theme verwendet werden können. Erfahre mehr                                                     |                                                                            |
|                                                   | über manuelle Textauszüge (engl.).                                                                                                    |                                                                            |
|                                                   | Autor                                                                                                    |                                                                            |
|                                                   | Christoph Schabetsberger (Christoph)                                                                                                    |                                                                            |
|                                                   |                                                                                                    |                                                                            |
|                                                   |                                                                                                    | Version 6.0.2                                                              |

#### Beispiel einer ausgefüllten Seite:

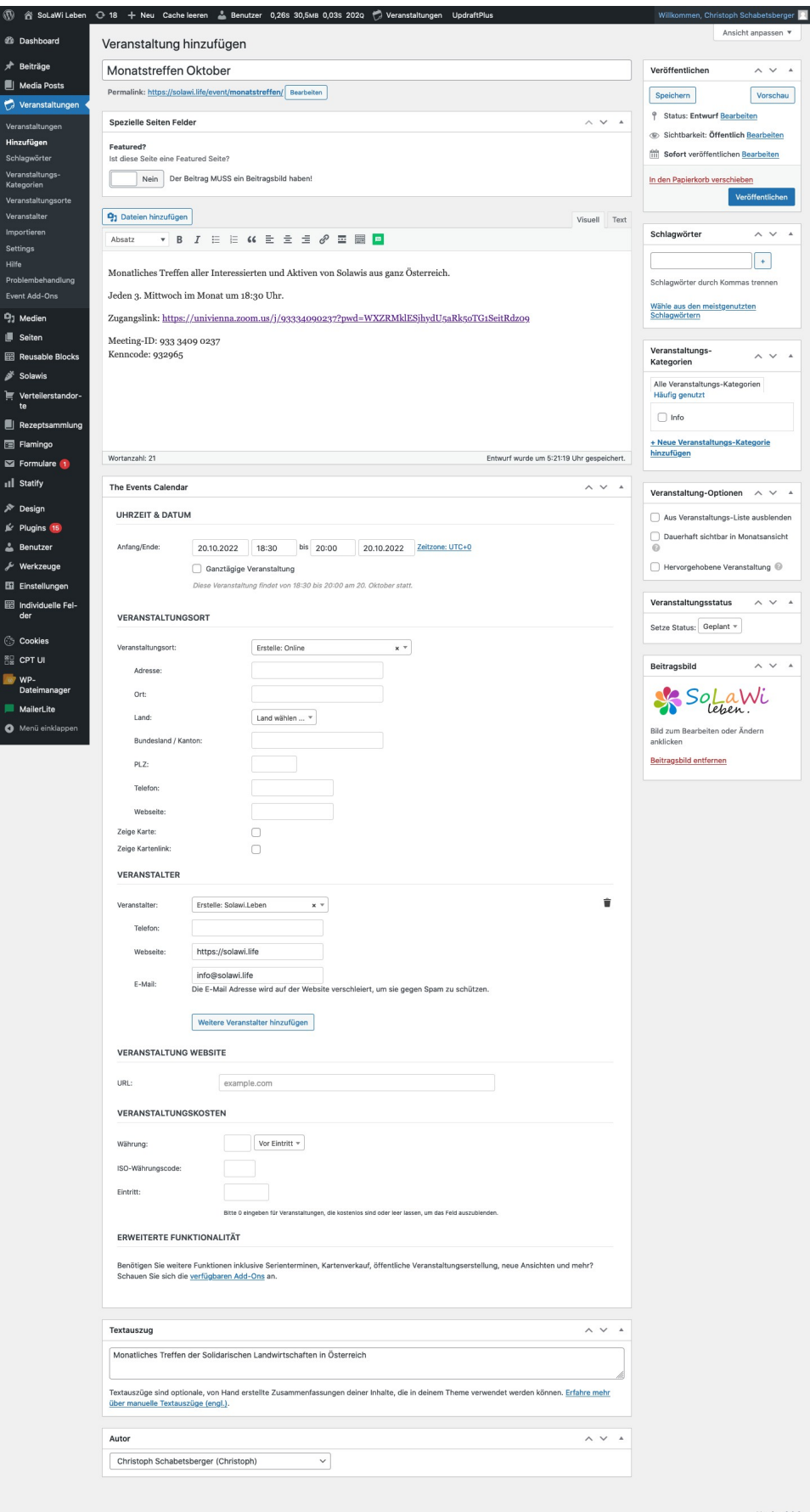

Version 6.0.2

### Beispiel der Übersichtsseite

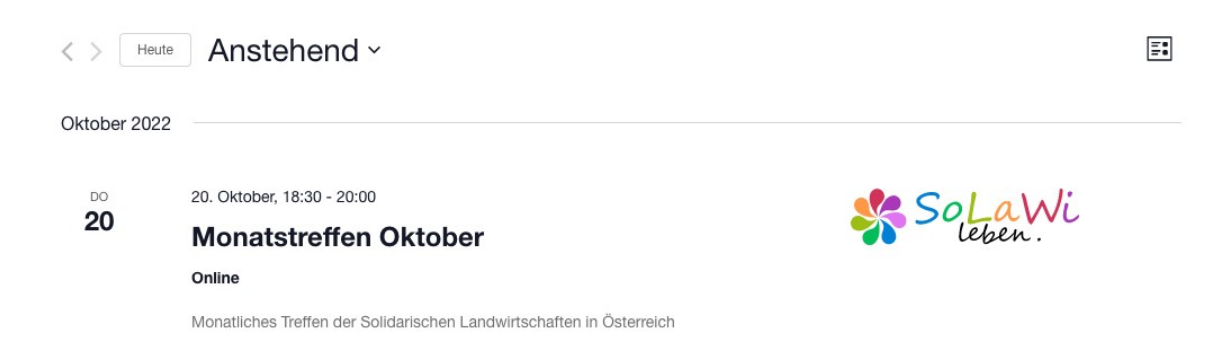

### und des fertigen Beitrags:

| B SoLaWi Leben     SoLaWi Leben     SoLaC     Lebe | Customizer C 18 + M                                                                                                    | en                          | iten Cache leeren                                                                               | 🛓 Benutzer 1,025 29,3мв 0,035 175q 🧖 Veranstaltungen 🦳 Willkommen, Christop   | h Schabetsberger 🔟 🔍 |  |  |
|----------------------------------------------------|----------------------------------------------------------------------------------------------------|-----------------------------|-------------------------------------------------------------------------------------------------|-------------------------------------------------------------------------------|----------------------|--|--|
|                                                    | « Alle Veranstaltungen                                                                                                    |                             |                                                                                                 |                                                                               |                      |  |  |
|                                                    | Monatstreffen Oktober                                                                                                    |                             |                                                                                                 |                                                                               |                      |  |  |
|                                                    | 20. Oktober, 18:30 - 20:00<br>Solutions Treffen aller Interessierten und Aktiven von Solawis aus ganz Österreich.<br>Jeden 3. Mittwoch im Monat um 18:30 Uhr. Achtung: Dieses Monat ausnahmsweise am Donnerstag (20.10.)!<br>Zuganoslink: https://univienna.zoom.us//93334090237?owd=WXZRMklESihvdU5aRk5oTG1SeitRdz09 |                             |                                                                                                 |                                                                               |                      |  |  |
|                                                    |                                                                                                    |                             |                                                                                                 |                                                                               |                      |  |  |
|                                                    |                                                                                                    |                             |                                                                                                 |                                                                               |                      |  |  |
|                                                    |                                                                                                    |                             |                                                                                                 |                                                                               |                      |  |  |
|                                                    | Meeting-ID: 933 3409 0237<br>Kenncode: 932965                                                                                                    |                             |                                                                                                 |                                                                               |                      |  |  |
|                                                    | ☐+<br>Zum Kalender hinzufügen<br>✓                                                                                                    |                             |                                                                                                 |                                                                               |                      |  |  |
|                                                    | DETAILS<br>Datum:<br>20.Oktober<br>Zeit:<br>18:30 - 20:00                                                                                                    | VERANSTALTUNGSORT<br>Online | VERANSTALTER<br>Solawi.Leben<br>E-Mali:<br>Info@solawi.life<br>Veranstalter-Website<br>anzeigen |                                                                               |                      |  |  |
|                                                    | < Warum Solidariso                                                                                                    | the Landwirtschaft?         |                                                                                                 | Gutes Essen für alle! – Ernährungssouveränität jetzt statt Krisen ohne Ende > |                      |  |  |
|                                                    | SAD VAL ANA.                                                                                                    |                             |                                                                                                 |                                                                               |                      |  |  |
| Ini<br>Ke<br>A-                                    | teressensgemeinschaft Sol<br>oflergasse 13/5/16<br>1220 Wien<br>fo@solawi.life                                                                                                    | awî Leben                   |                                                                                                 |                                                                               |                      |  |  |
| Da                                                 | atenschutz<br>amelden                                                                                                    |                             |                                                                                                 |                                                                               |                      |  |  |